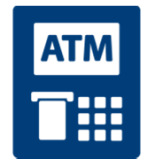

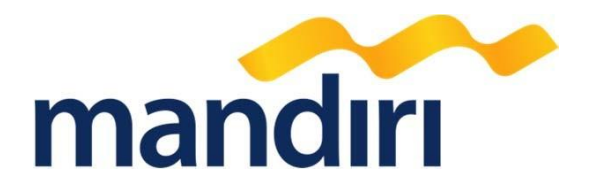

# **TAMPILAN ATM** YAYASAN AL MUSLIM JATIM

mandiricall 500150

Terdepan, Terpercaya, Tumbuh Bersama Anda

#### Langkah – Langkah Transaksi Melalui **Mandiri ATM** Biller Code KOBIL – YAYASAN AL MUSLIM JATIM

- Masukkan kartu ATM
- Kemudian pilih BAHASA INDONESIA
- Ketik nomor PIN kartu ATM, kemudian tekan ENTER
- Pilih menu BAYAR/BELI
- Pilih menu PENDIDIKAN
- Ketik Kode Perusahaan, yaitu "88470" (YAYASAN AL MUSLIM JATIM), tekan BENAR
  ATAU
- Klik DAFTAR KODE untuk mencari kode YAYASAN AL MUSLIM JATIM, yaitu 88470
- Isi BILLKEY1, kemudian tekan BENAR
- Isi BILLKEY2, kemudian tekan BENAR
- Muncul konfirmasi data customer. Pilih Nomor 1 sesuai tagihan yang akan dibayar, kemudian tekan YA
- Muncul konfirmasi pembayaran. Tekan YA untuk melakukan pembayaran.
- Bukti Pembayaran dalam bentuk STRUK agar disimpan sebagai bukti pembayaran yang sah dari Bank Mandiri.

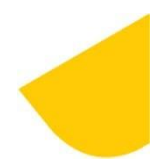

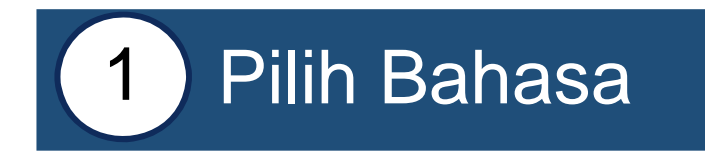

# SILAHKAN PILIH BAHASA

TUTUPLAH JARI SAAT MENEKAN PIN DEMI KEAMANAN ! CALL MANDIRI HANYA DI 14000 ATAU 52997777 ENGLISH - - >

INDONESIA - - >

TEKAN <CANCEL> UNTUK BATAL TO VOID TRANSACTION PRESS <CANCEL>

# 2. MASUKKAN PIN ATM

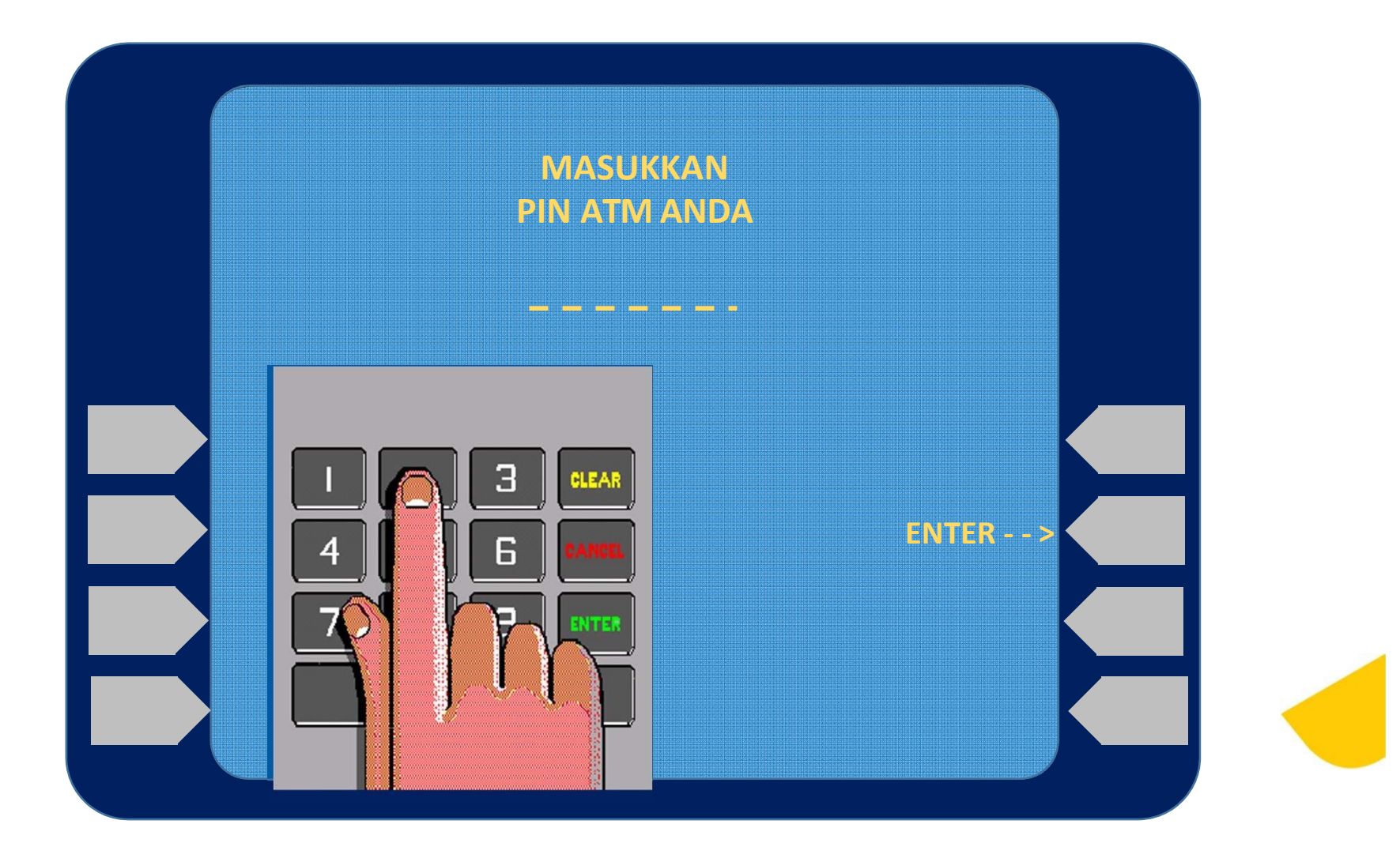

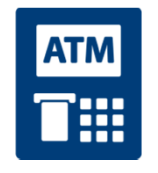

## 3. PILIH MENU BAYAR/BELI

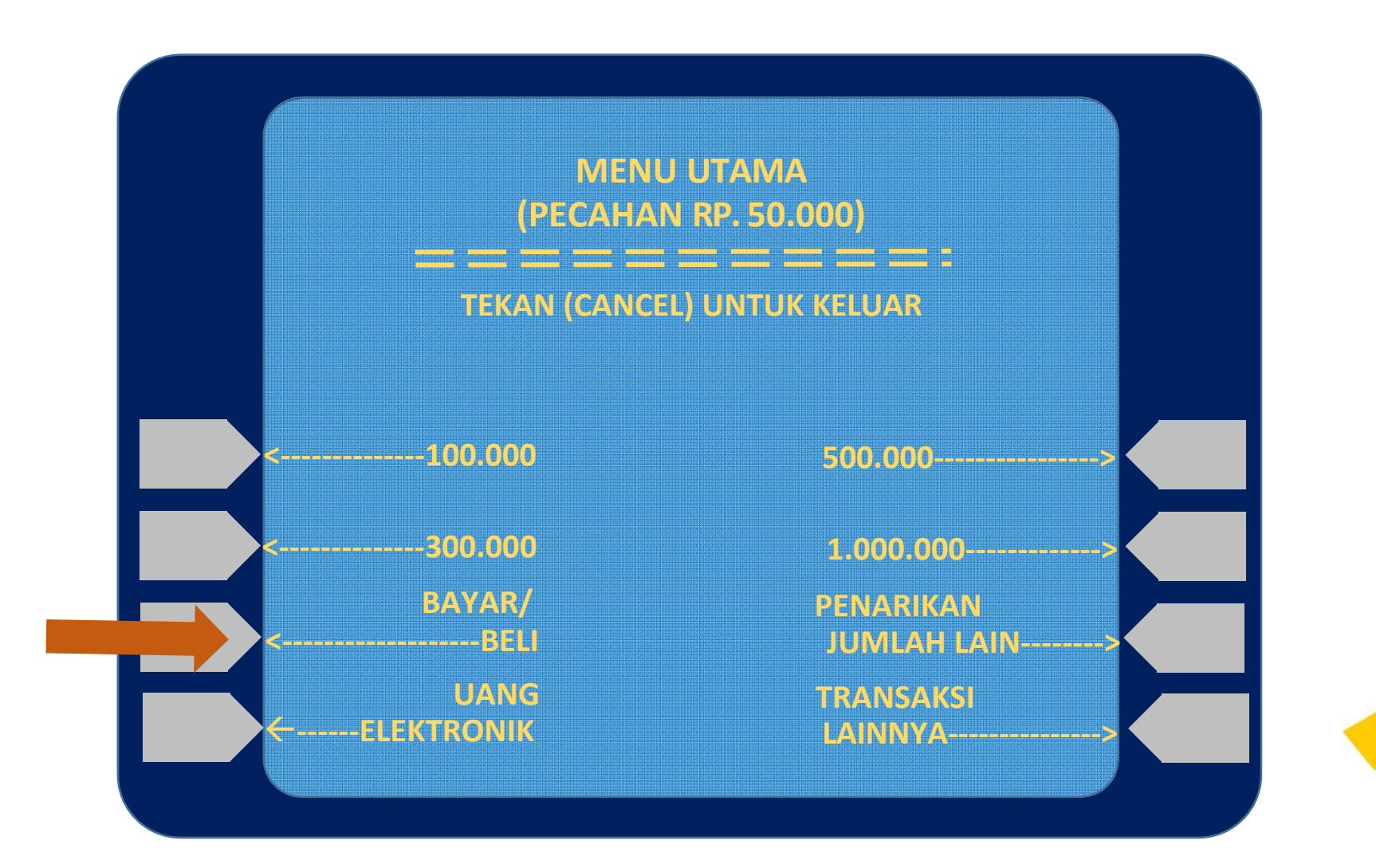

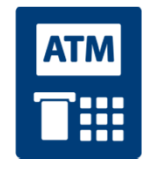

#### 4. PILIH MENU <u>PENDIDIKAN</u>

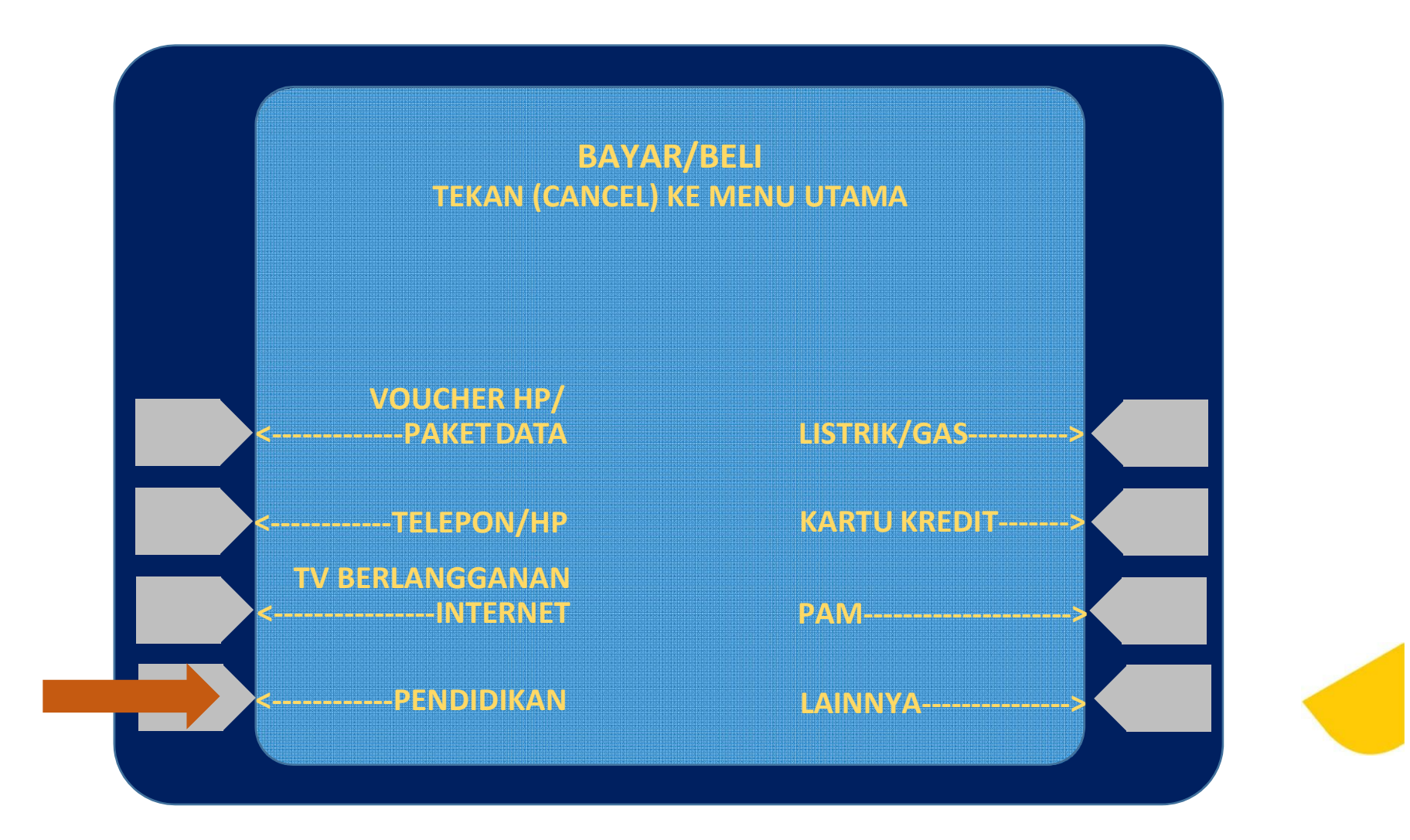

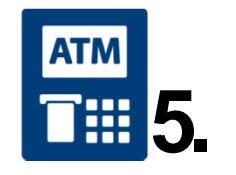

#### MASUKKAN <u>KODE PERUSAHAAN</u>

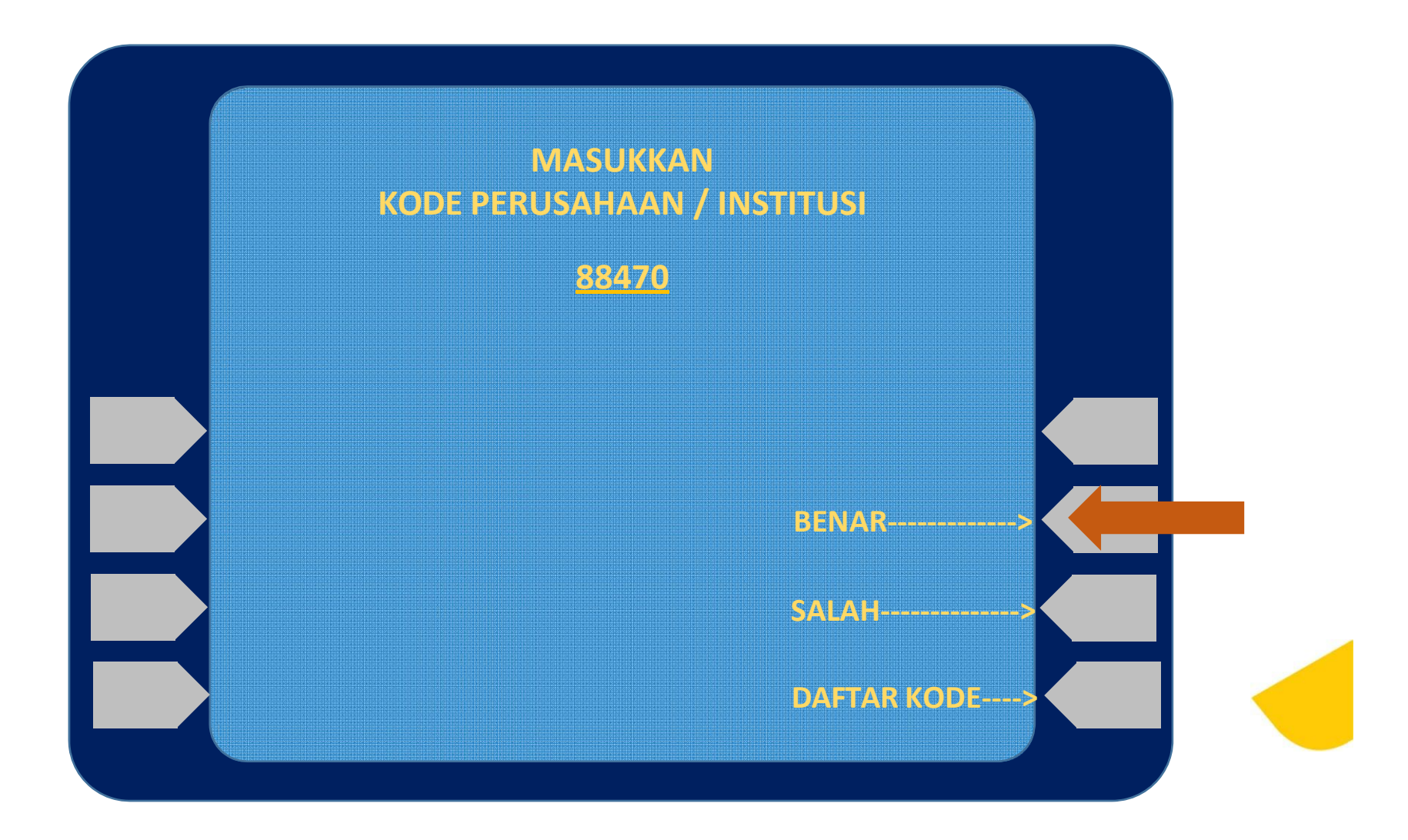

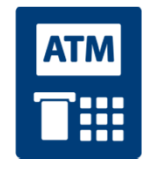

#### 6. MASUKKAN BILLKEY1

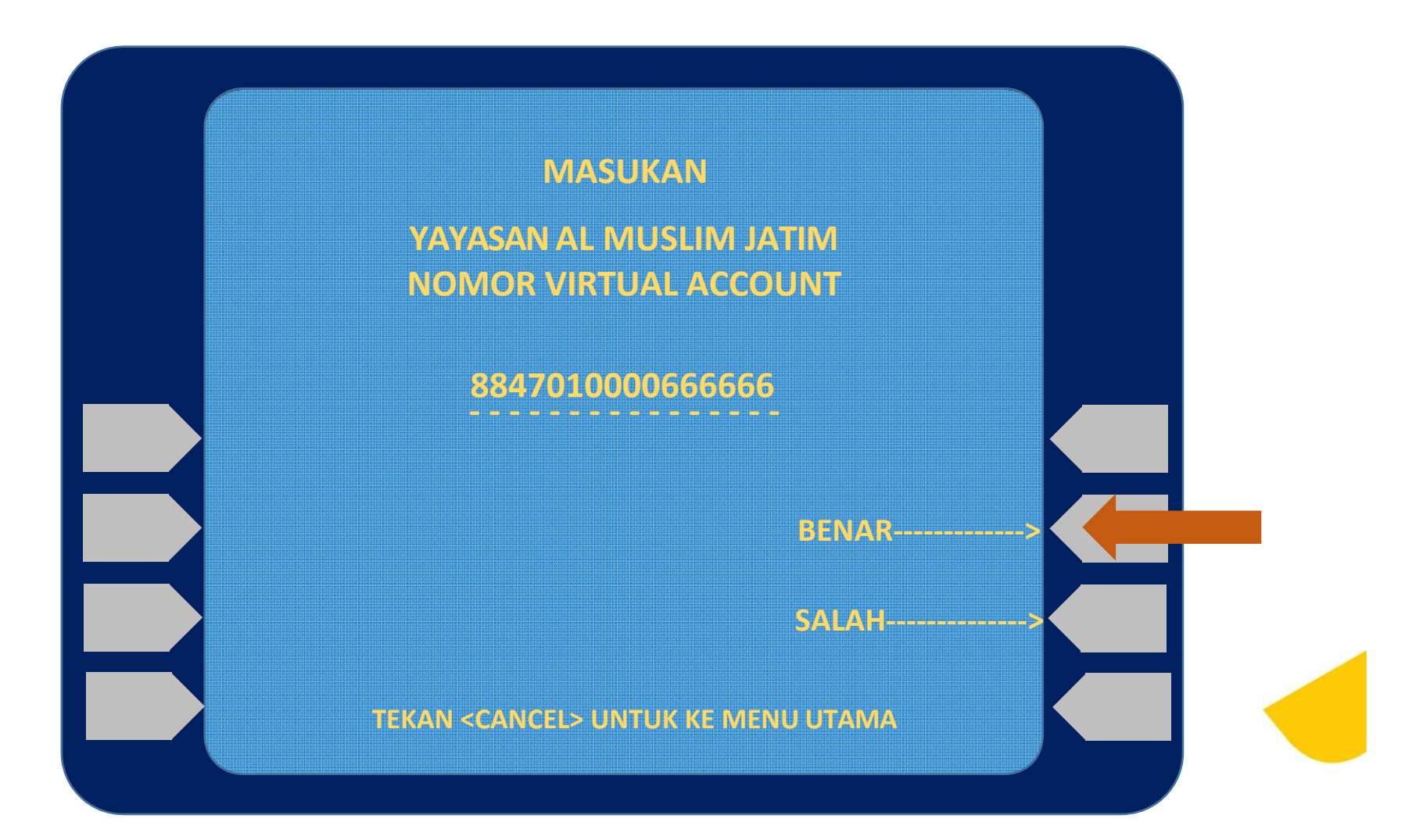

![](_page_8_Picture_0.jpeg)

## 7. MASUKKAN <u>BILLKEY2</u>

![](_page_8_Picture_2.jpeg)

![](_page_9_Picture_0.jpeg)

## 8. KONFIRMASI 1

![](_page_9_Figure_2.jpeg)

![](_page_10_Picture_0.jpeg)

#### **9. KONFIRMASI PEMBAYARAN 2**

![](_page_10_Figure_2.jpeg)

![](_page_11_Picture_0.jpeg)

#### 10. TRANSAKSI BERHASIL

![](_page_11_Picture_2.jpeg)

![](_page_12_Picture_0.jpeg)

## 11. STRUK PEMBAYARAN

Г

| TANGGAL<br>05/07/2015                         | WAKTU<br>13:01                      | TERMINAL<br>S1AS0733                 |  |  |  |  |  |  |  |
|-----------------------------------------------|-------------------------------------|--------------------------------------|--|--|--|--|--|--|--|
| LOKASI JKTMU PLZ MANDIRI KIOSK 3              |                                     |                                      |  |  |  |  |  |  |  |
| NO RECORD 605                                 |                                     |                                      |  |  |  |  |  |  |  |
| YAYASAN AL MUSLIM JATIM                       |                                     |                                      |  |  |  |  |  |  |  |
| NOMOR MVA<br>NAMA SISWA<br>UNIT<br>KELAS      | : 884<br>: ISIR<br>: ISIR<br>: ISIR | 7010000666666<br>EF2<br>EF3<br>EF4   |  |  |  |  |  |  |  |
| JUMLAH TAGIHAN<br>ADMIN<br>TOTAL              | : RP<br>: RP<br>: RP                | 1.000.000,00<br>0,00<br>1.000.000,00 |  |  |  |  |  |  |  |
| STRUK INI ADALAH BUKTI<br>PEMBAYARAN YANG SAH |                                     |                                      |  |  |  |  |  |  |  |

![](_page_12_Picture_3.jpeg)

![](_page_13_Picture_0.jpeg)

#### **12. FORMAT VIRTUAL ACCOUNT**

| KODE<br>INSTITUSI | UNIT<br>(X) | (0/00) | NO.SIS | NOMER (VA) SISWA |   |   |   |   |   |   |   |   |   |   |
|-------------------|-------------|--------|--------|------------------|---|---|---|---|---|---|---|---|---|---|
| 88470             | 0           | 00     | 999    | 8                | 8 | 4 | 7 | 0 | 0 | 0 | 0 | 9 | 9 | 9 |
| 88470             | 1           | 0      | 9999   | 8                | 8 | 4 | 7 | 0 | 1 | 0 | 9 | 9 | 9 | 9 |
| 88470             | 2           | 0      | 9999   | 8                | 8 | 4 | 7 | 0 | 2 | 0 | 9 | 9 | 9 | 9 |
| 88470             | 3           | 00     | 999    | 8                | 8 | 4 | 7 | 0 | 3 | 0 | 0 | 9 | 9 | 9 |
| 88470             | 4           | 00     | 999    | 8                | 8 | 4 | 7 | 0 | 4 | 0 | 0 | 9 | 9 | 9 |

\* Catatan :

- 88470
- Unit (X)
- (0/00)
- (999 / 9999)
- (VA)

- = KODE Intitusi / Instansi Yayasan Al Muslim Jawa Timur
- = Kode untuk unit, ( 0 = KB ), ( 1 = TK ), ( 2 = SD ), ( 3 = SMP ), ( 4 = SMA )
  - = Digit Tambahan, (0 = TK & SD), (00 = KB, SMP & SMA)
- = Nosis (bisa dilihat di aplikasi android SIALIM)
- = Virtual Account